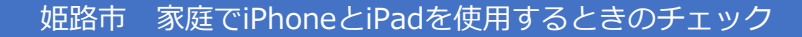

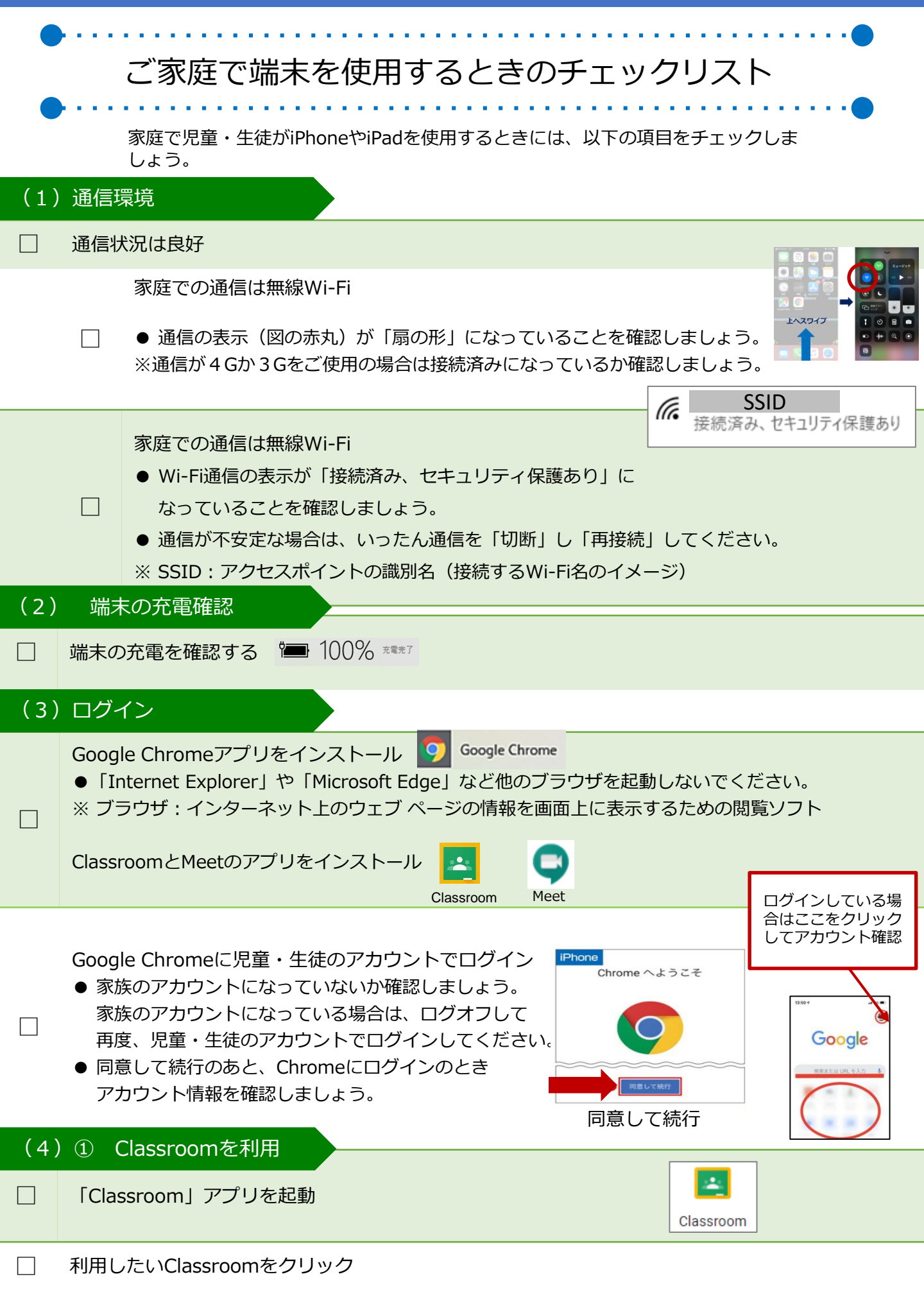

| 好正式          | 部で 家庭でIPNONeとIPa                                                                                       | るで使用するとさのナエック                                                                                       | 保護者回け資料           |
|--------------|----------------------------------------------------------------------------------------------------|----------------------------------------------------------------------------------------------------|-------------------|
| (4)② Meetを利用 |                                                                                                    |                                                                                                    |                   |
|              | 「Classroom」のアプリを起動                                                                                     |                                                                                                    |                   |
|              | Classroomの左上の「                                                                                         | Meetのカメラ」をクリック<br>路小中学校 3年1組                                                                        | Meetのカメラ          |
|              | カメラとマイクをオン                                                                                             | にする                                                                                                 |                   |
|              | 「今すぐ参加」をクリック<br>● 先生からの指示があるまでは、マイクを「ミュート」(消音)にしましょう。<br>※カメラが表示できない、音が出ないなどトラブルが発生したときは、Q&Aを確認してください。 |                                                                                                    |                   |
|              | Meetを退出する 「通<br>● 先生から退出の指示                                                                            | 話から退出」(受話器)ボタンをクリック<br>があれば、残らず退出しましょう。                                                             | ⑧ ⑦ □             |
| (4)          | ③ Googleアプリを利用(スライド・ドキュメント・スプレッドシートなど)                                                                 |                                                                                                    |                   |
|              | App Storeから利用し                                                                                         | たいアプリをインストール                                                                                        |                   |
| (4)<br>※iPhc | ④ ドリル学習ソフ<br>meでは、動作保証は行                                                                               | トを利用(iPadのみ)<br>っておりません。                                                                            | ド ドキュメント スプレッドシート |
|              | 小学生 ジャストスマイ ・ Classroomに ※ 学校によりド ※ 学校ホームへ                                                             | イルドリルのURLから起動<br>CURLが貼付けられている場合は、Classroomを開いてU<br>メリルのURLの配布方法は異なります。<br>ページのトップページの一番下にリンクがあります。 | JRLをクリック          |
|              | 一 学校ID、WebII                                                                                           | 0、パスワードを入力してログイン                                                                                    |                   |
|              | □ ドリルを終了す                                                                                              | るときは、右上の「ログアウト」をクリック                                                                                |                   |
|              | 中学生                                                                                                    |                                                                                                    |                   |
|              | ミライシードの<br>□ ● Classroomに<br>※ 学校によりト                                                                  | DURLから起動し、「スタート」をクリック<br>CURLが貼付けられている場合は、Classroomを開いてU<br>SUILのURLの配布方法は異なります。                    | JRLをクリック          |
|              | □ 学年・クラスを                                                                                              | 選択し、出席番号とパスワードを入力してログイン                                                                             |                   |
|              | □ 「ドリルパーク                                                                                              | 」をクリック                                                                                              |                   |
|              | □ ドリルを終了する                                                                                             | るときは右上の「トップ」をクリックし、次の画面右上の                                                                          | 「ログアウト」をクリック      |